## 「嘉新獎學金」學生線上申請教學 申請前請詳閱113年度嘉新獎學金公告

## <u>113年系統異動</u>

- 個資使用與肖像授權**兩項同意書一律上傳繳交**
- 學生申請與學校覆核皆同一期間: 113/3/11 09:00~113/4/11 17:00,如學校訂有校內截止
  - 日,則以校內規定為準

**步驟1**、進入線上申請系統 (<u>https://application.chf.ngo/award/education</u>) , 輸入身分證字號、勾選驗證我不 是機器人註冊或登入

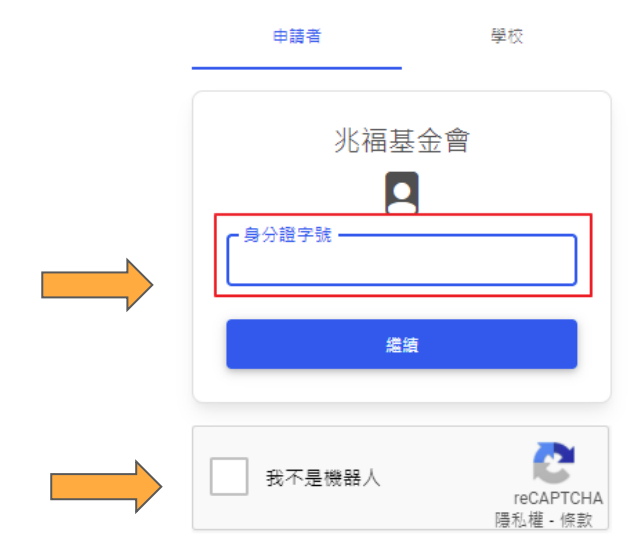

- 預設密碼為身分證大寫英文字母 + 末5碼數字
- 如之前有註冊並變更密碼,請用自訂密碼登入,系統會帶入個人資料,如有變更請修訂
- 若忘記自訂密碼,請email: <u>scholarships@chf.ngo</u> 註明姓
  名及身分證字號向本會申請恢復預設密碼
- 如欲變更密碼,請點選螢幕右上角,選擇變更密碼

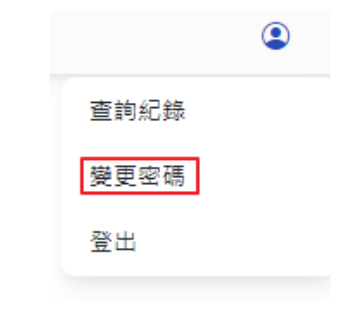

步驟2、登入後,點選「申請」,進入申請表單

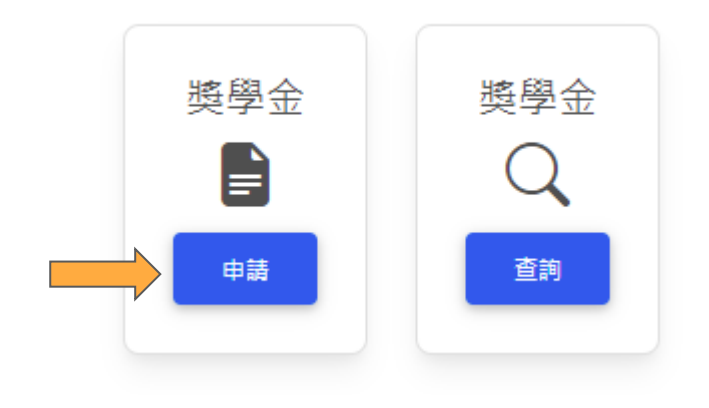

| *如點選 | 「查詢」 | ,可查: |
|------|------|------|
|------|------|------|

- 獎學金線上申請得獎紀錄
- 113年之申請狀態及審查結果

步驟3、進入申請表單後,依據113年度嘉新獎學金申請公告及螢幕指示依序填寫並存檔個人資料、申請資 料及上傳附繳證件,填寫或附繳證件不完整,存檔時系統會提示

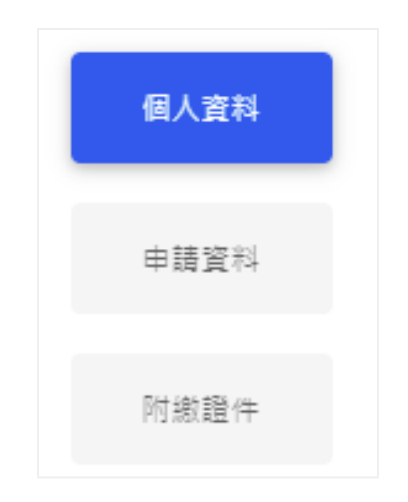

**步驟4**、填寫並存檔完成後,在下方點選「送出」提交申請。送出確認後,接下來會由學校承辦人進行覆核, 覆核完畢後,校方會提交申請件至基金會,再由本會進行審查後公告得獎名單

| Select 单一檔茶 合 |        |        |
|---------------|--------|--------|
|               |        | ℃瀏覽    |
|               |        |        |
|               |        |        |
|               | 由諸咨判左檔 |        |
| 由詩咨科左欄        |        |        |
| 申請資料存檔        |        |        |
| 申請資料存欄        |        |        |
|               |        | 申請資料存欄 |

- 確認送出申請前務必詳細閱讀申請公告並確認填寫資料正確
- 案件送出後請自行通知學校協助覆核,如被學校退件,請立即聯絡學校承辦並補件 重新提交
- 送出提交申請、學校退件、申請即將截止及得獎結果,系統會發送電子郵件通知,請注意查收

**步驟5**、點選螢幕右上角,登出系統或查詢紀錄。

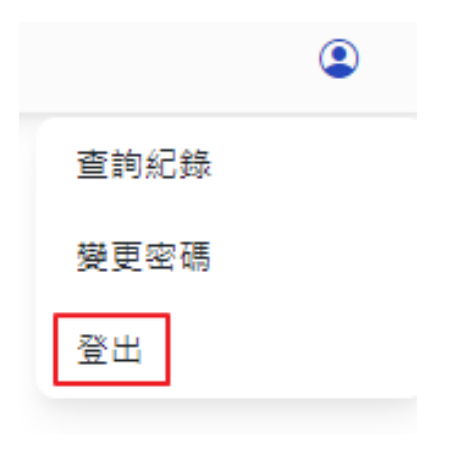

如有問題 · 請E-mail: scholarships@chf.ngo